# Prefunding Programs (CEPPT/CERBT) myCalPERS Access and Contribution Process

User Guide

May 1, 2021

## Prefunding Programs (CEPPT/CERBT) myCalPERS User Guide

This guide will assist business partners contracted with the California Employers' Pension Prefunding Trust (CEPPT) and California Employers' Retiree Benefit Trust (CERBT) with access to see the Programs Agreements in myCalPERS and the process to facilitate voluntary contributions to the two Internal Revenue Code Section 115 Trusts. Effective December 2020, the CEPPT and CERBT Programs were added to myCalPERS to improve transparency for contracted business partners and support a more efficient operation of the two programs. For any questions or assistance needed with this process, email <u>CEPPT4U@calpers.ca.gov</u> or <u>CERBT4U@calpers.ca.gov</u> and a Prefunding Programs Team Member will be happy to assist.

#### Contents

| Unit 1: Setting Up CEPPT/CERBT Access in myCalPERS | 3  |
|----------------------------------------------------|----|
| Unit 2: Reviewing CEPPT/CERBT Agreements Pages     | 4  |
| Unit 3: CEPPT/CERBT Contribution Reporting         | 6  |
| Unit 4: Changing a CEPPT/CERBT Contribution        | 13 |
| Prefunding Programs Resources and Contacts         | 15 |

#### Unit 1: Setting up CEPPT/CERBT Access in myCalPERS

#### myCalPERS Access for CEPPT/CERBT

To access the CEPPT and CERBT Agreements pages, the Business Partner contact will need the "Business Partner CERBT/CEPPT" role assigned to the contact. This may be completed by the Business Partner's myCalPERS System Administrator. The "Business Partner CERBT/CEPPT" permission set will allow the contact to view Agreement information and initiate a contribution. It is also recommended, but not required, to check the CEPPT and/or CERBT Programs which the contact will support on the "Maintain Contacts Details" panel.

For greater detail on setting up access, please review the <u>myCalPERS System Access</u> <u>Administration Student Guide</u> for step by step instructions. If any questions arise or if assistance is needed, please email <u>CEPPT4U@calpers.ca.gov</u> or <u>CERBT4U@calpers.ca.gov</u> and we will be happy to assist.

## Unit 2: Reviewing CEPPT/CERBT Agreements Pages

#### **CEPPT and CERBT Agreement Information**

Once access is set up, you will now be able to view the Agreements pages for CEPPT, CERBT, or both. The Agreements pages provides the effective date of agreement, account number(s), investment strategy, a link to a copy of the signed Agreement, and a link to a copy of the most recent Delegation of Authority to Request Disbursement Form (if provided by the Business Partner).

Below are the steps to view the CEPPT and CERBT Agreements pages in myCalPERS.

#### **Step Action**

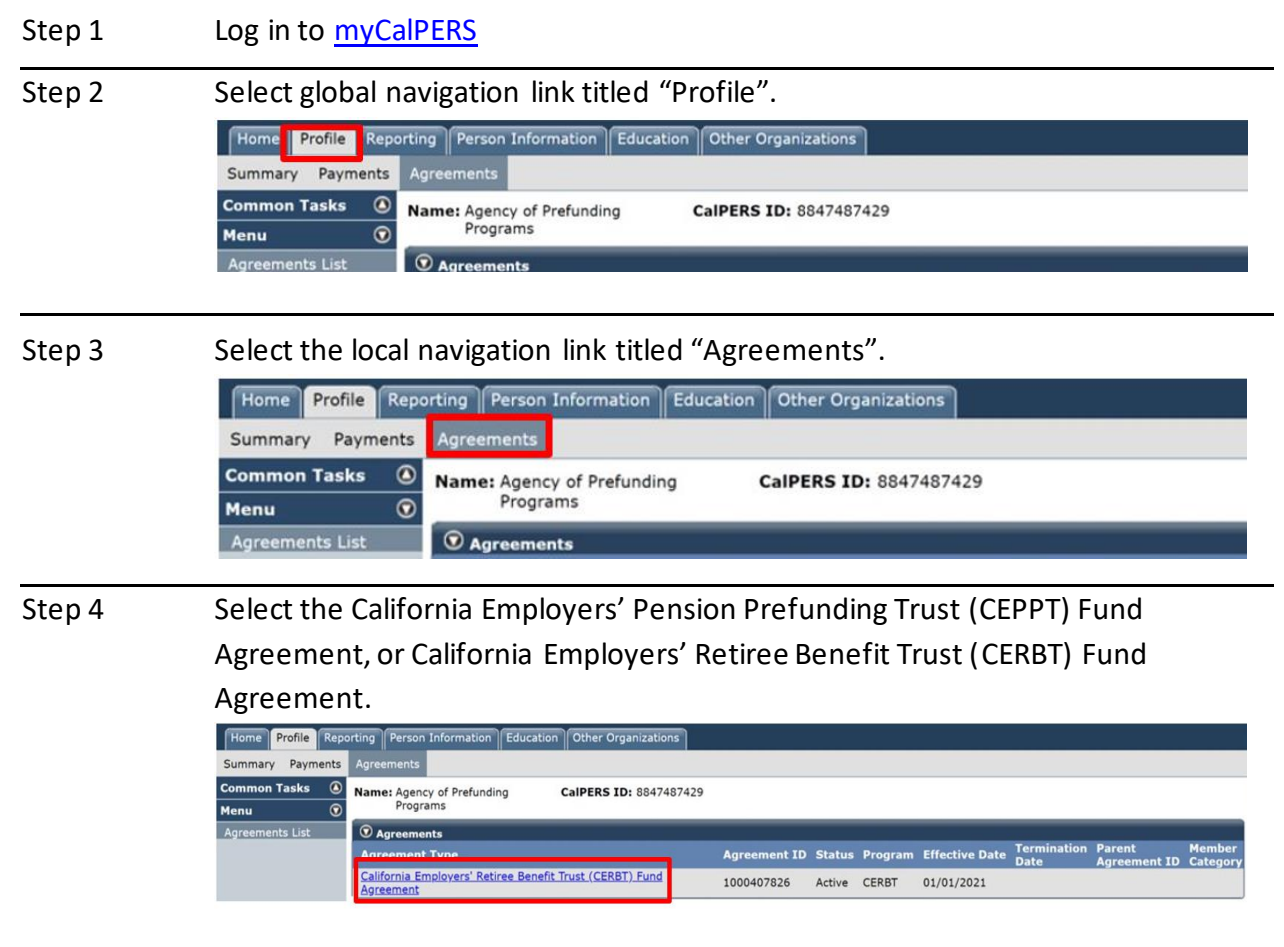

#### Step 5 View the Agreements Page.

| Home Profile Repo                                                                                            | rting Person Information Education Other Org                                                                                                    | anizations                        |                                  |                  |   |  |
|----------------------------------------------------------------------------------------------------|----------------------------------------------------------------------------------------------------|-----------------------------------|----------------------------------|------------------|---|--|
| Summary Payments                                                                                             | Agreements                                                                                                    |                                   |                                  |                  |   |  |
| Common Tasks (A)<br>Menu (S)                                                                                 | Name: Agency of Prefunding CalPERS II<br>Programs                                                                                                    | 8847487429                        |                                  |                  |   |  |
| Agreements List                                                                                              | To view your CERBT and CEPPT account balances, transaction history, and download quarterly statements, please log into your Employer account at:<br>https://www.your-fundaccount.com/calpers/                                                                                                    |                                   |                                  |                  |   |  |
|                                                                                                    | Agreement Summary                                                                                                    |                                   |                                  |                  |   |  |
| Agreement: California Employers' Retiree Benefit Trust<br>(CERRT) Fund Agreement<br>Agreement ID: 1000407826 |                                                                                                    |                                   |                                  |                  |   |  |
|                                                                                                    | Status: Active<br>Agreement Effective Date: 01/01/2021                                                                                                    | Super Funded:                     | Funded: No                       |                  |   |  |
|                                                                                                    | *Super funded status means the market value of assets is currently<br>the most recently calculated present value of future benefits (PVFB<br>Contributions cannot be made at this time if the OPEB plan is fully<br>PVFB. Please contact <u>CERBT4UBcalpers.ca.gov</u> with any questions.<br><u>Contribu</u> |                                   |                                  |                  |   |  |
|                                                                                                    | Created By: S. Varela / I                                                                                                    |                                   | Create Date:                     | 01/25/2021       |   |  |
|                                                                                                    | Updated By: S. Varela / I                                                                                                    |                                   | Update Date: (                   | 01/25/2021       |   |  |
|                                                                                                    | Accounts                                                                                                    |                                   |                                  |                  |   |  |
|                                                                                                    | Account Number Agency Name<br>8847487429-001 Agency of Prefunding Progra                                                                                                    | Strategy<br>SKB0-CERBT Strategy 1 | Account Start Date<br>01/01/2021 | Account End Date |   |  |
|                                                                                                    | Desuments                                                                                                    |                                   |                                  |                  |   |  |
|                                                                                                    | Document Name                                                                                                    | Agency Name                       |                                  | Date Uploaded    | 1 |  |
|                                                                                                    | CERBT Agreement Agency of Prefunding Programs 01/25/2021<br>CERBT Deleasition of Authority Agency of Prefunding Programs 01/25/2021                                                                                                    |                                   |                                  |                  |   |  |
|                                                                                                    |                                                                                                    |                                   |                                  |                  |   |  |

## Unit 3: CEPPT/CERBT Contribution Reporting

#### Process to Initiate a Contribution to the CEPPT and CERBT

The following steps will provide you direction on navigating the pages to initiate a contribution to the CEPPT and/or CERBT. Contributions to these Trusts are voluntary and never required. Contributions may be sent by electronic funds transfer (EFT) or check. For EFT, you may send contributions by wire transfer, credit method, or debit method.

MyCalPERS will produce a Remittance Advice Form replacing the manual contributions forms for both Trusts. The banking information for the wire and credit methods remain the same and will be provided on the Remittance Advice Form.

Below are the steps to initiate a contribution to the CEPPT and/or CERBT.

#### **Step Action**

Co

Step 1

From the CEPPT or CERBT Agreements page, select Contribution Reporting.

| ome Profile Rep | orting Person Information Education Other O                                                                                                    | rganizations                                                                                                    |                                                |  |  |  |  |  |
|-----------------|----------------------------------------------------------------------------------------------------|----------------------------------------------------------------------------------------------------|------------------------------------------------|--|--|--|--|--|
| mmary Payments  | Agreements                                                                                                    |                                                                                                    |                                                |  |  |  |  |  |
| mmon Tasks 🔺 🙆  | Name: Agency of Prefunding CalPERS<br>Programs                                                                                                    | ID: 8847487429                                                                                                    |                                                |  |  |  |  |  |
| reements List   | To view your CERBT and CEPPT account balances, transaction history, and download quarterly statements, please log into your Employer account at:<br>https://www.your-fundaccount.com/calpers/ |                                                                                                    |                                                |  |  |  |  |  |
|                 | Agreement Summary                                                                                                    |                                                                                                    |                                                |  |  |  |  |  |
|                 | Agreement: California Employers' Retiree Benefit Trust<br>(CERBT) Fund Agreement<br>Agreement ID: 1000407826<br>Status: Active Super Funded: No                                               |                                                                                                    |                                                |  |  |  |  |  |
|                 | Agreement Effective Date: 01/01/2021                                                                                                    | * 01/01/2021<br>*Super funded status means the market value of assets is currently greater than<br>the most recently calculated present value of future banefits (PVFB) for OPEB.<br>Contributions cannot be made at this time if the OPEB plan is fully funded to the<br>PVFB. Please contact <u>CER074U@calpers.ca.gov</u> with any<br>Contribution.Reporting |                                                |  |  |  |  |  |
|                 | Created By: S. Varela / I<br>Updated By: S. Varela / I                                                                                                    | Create Date: 01<br>Update Date: 01                                                                                                    | /25/2021<br>/25/2021                           |  |  |  |  |  |
|                 | Accounts     Account Number     Agency Name     Agency of Prefunding Prog                                                                                                    | Applicable Group Strategy<br>rams Agency of Prefunding Programs SKB0-CERBT Strategy 1                                                                                                    | Account Start Date Account End Date 01/01/2021 |  |  |  |  |  |
|                 | Documents     Document Name                                                                                                    | Agency Name                                                                                                    | Date Uploaded                                  |  |  |  |  |  |
|                 | CERBI Agreement<br>CERBI Delegation of Authority                                                                                                    | Agency of Prefunding Programs<br>Agency of Prefunding Programs                                                                                                    | 01/25/2021<br>01/25/2021                       |  |  |  |  |  |

#### Step 2 Select the Account Number. me Profile Reporting Person Information Education Other Organization mary Payments ٥ on Tasks Name: Agency of Prefunding Programs CalPERS ID: 8847487429 0 • Agreement Summary Agreements List Agreement: California Employers' Retiree Benefit Trust (CERBT) Fund Agreement Agreement ID: 1000407826 Status: Active Agreement Effective Date: 01/01/2021 Termination Date: Succeeded Agency: Merge Date: Super Funded: No "Super funded status means the market value of assets is currently greater than the most recently calculated present value of future benefits (PVFB) for OPEB. Contributions cannot be made at this time the OPEB plan is fully funded to the PVFB. Please contact <u>CERBT4U@calpers.ca.gov</u> with any questions. o report a new contribution, click the Account Number link below for the appropriate acc 🚔 Аре **A** 47487429-001 Agency of Prefunding Programs Agency of Prefunding Programs SKB0-CERBT Strategy 1 01/01/2021 wing 1 to 1 of 1 entries 1 Nex

Step 3 Enter projected date of contribution, amount of contribution, and select method of contribution. Click save.

| Home Profile Repo        | rting Person Information Education Other Organizations                                                                                                    |                                                                                                    |
|--------------------------|----------------------------------------------------------------------------------------------------|----------------------------------------------------------------------------------------------------|
| Summary Payments         | Agreements                                                                                                    |                                                                                                    |
| common Tasks 🙆<br>Ienu 😯 | Name: Agency of Prefunding CalPERS ID: 8847487429<br>Programs                                                                                                    |                                                                                                    |
| Agreements List          | • Agreement Summary                                                                                                    |                                                                                                    |
|                          | Agreement: California Employers' Retiree Benefit Trust<br>(CERBT) Fund Agreement<br>Agreement ID: 1000407826<br>Status: Active<br>Agreement Effective Date: 01/01/2021<br>Termination Date:                                                                                                    | Succeeded Agency:<br>Merge Date:<br>Super Funded*: No<br>*Super funded status means the market value of assets is currently<br>greater than the most recently calculated present value of future<br>benefits (PVFB) for OPEB. Contributions cannot be made at this time if<br>the OPEB plan is fully funded to the VFB. Please contact<br><u>CERBT4U@calpers.ca.gov</u> with any questions. |
|                          | Contribution Details                                                                                                    |                                                                                                    |
|                          | Applicable Group: Agency of Prefunding Programs<br>Strategy: SKB0-CERBT Strategy 1<br>Account Number: 8847487429-001                                                                                                    | Total Contribution Amount for Fiscal<br>Year:<br>Receivable ID:<br>Fund Balance:<br>administrator                                                                                                    |
|                          | Projected Payment Date:<br>Fiscal Year: 2020/2021<br>Contribution Amount:<br>Payment Method:                                                                                                    | Note:                                                                                                    |
|                          | O Note History                                                                                                    |                                                                                                    |
|                          | Create Date Vote Detail                                                                                                    | Created By                                                                                                    |
|                          | No results found.                                                                                                    |                                                                                                    |
|                          | Showing 0 to 0 of 0 entries                                                                                                    | Previous Next                                                                                                    |
|                          | Funds can take up to 2 business days to be credited once received.<br>Contributions to the Prefunding Plan are governed by the terms of the Agreement and<br>Transfers of \$5 million or more require 72 hours advance notice.<br>For questions concerning contributions to the Prefunding Plan, please email <u>CERBT4UK</u><br>Save Cancel | Election to Prefund Other Post-Employment Benefits. Wire and EFT Credit<br>icalpers.ca.gox or call 1-888-225-7377.                                                                                                    |

#### Note:

- The projected payment date should be within two weeks of entering the contribution in myCalPERS. The system will not allow for a date outside of this parameter or a past date.
- The Notes field is optional; not a required field to complete.

Step 4A receivable has been created in myCalPERS. To view the Remittance AdviceForm, select the Remittance Advice Form link.

| Home Profile Rep | orting Person Information Education Other Organizations                                                                                                    |                                                                                                    |
|------------------|----------------------------------------------------------------------------------------------------|----------------------------------------------------------------------------------------------------|
| Summary Payments | Agreements                                                                                                    |                                                                                                    |
| Common Tasks 🔕   | Name: Agency of Prefunding CalPERS ID: 8847487429                                                                                                    |                                                                                                    |
| Menu 🛈           | Programs                                                                                                    |                                                                                                    |
| Agreements List  | Agreement Summary     Agreement: California Employers' Retiree Benefit Trust         (CERBT) Fund Agreement         Agreement ID: 1000407826         Status: Active         Agreement Effective Date: 01/01/2021         Termination Date:      Payment Details | Succeeded Agency:<br>Merge Date:<br>Super Funded*: No<br>"Super funded status means the market value of assets is<br>currently greater than the most recently calculated present value<br>of future benefts (PVFB) for OPEB. Contributions cannot be made<br>at this time if the OPEB plan is fully funded to the PVFB. Please<br>contact CERBIT4U@calpers.ca.gov with any questions. |
|                  | Applicable Group: Agency of Prefunding Programs<br>Strategy: SKB0-CERBT Strategy 1<br>Account Number: 8847487429-001                                                                                                    | Total Contribution Amount for Fiscal \$900,000.00<br>Year:                                                                                                    |
|                  | Contribution Amount: 400000.00<br>Receivable ID: 100000016367311                                                                                                    | Please follow this link to make your payment now:<br>Start myCalPERS Electronic Payment by EFT                                                                                                    |
|                  | Projected Payment Date: 01/26/2021 Payment Method: EFT Debit                                                                                                    | Remittance Advice Form                                                                                                    |

Note: Contributions are voluntary and as such, the receivables created in myCalPERS may be edited until payment has been received and processed (please see Unit 4).

Step 5 Sample of Remittance Advice Form. The Remittance Advice Form replaces the previous program Contribution Forms and provides account information, contribution amount, CalPERS bank account information for credit and wire transfer contribution methods and address information for check contribution submission.

First Page

|                     |                                        | California Dublic Employees* D | nv.calpers.ca.gov | Payment instructions for timely processing:                                                                                                    |
|---------------------|----------------------------------------|--------------------------------|-------------------|----------------------------------------------------------------------------------------------------|
|                     |                                        | Cancerna Passes Composition in | artistic system   | <ul> <li>Return this form with your check payable to: California Public Employees' Retirement System.</li> <li>Include CalPERS ID on your check.</li> </ul>                                                                                                    |
|                     | REMP                                   | ITANCE ADVICE                  | I                 | Ensure Total Payment Amount matches the check payment amount.                                                                                                    |
| January 26, 2021    |                                        |                                | I                 | <ul> <li>Send check/money order to:</li> </ul>                                                                                                    |
|                     |                                        |                                | I                 | CalPERS<br>Financial Reporting and Accounting Services Division — Cash and Payment Processing Unit                                                                                                    |
| Employer Name: J    | Igency of Prefunding Prog              | rams                           | I                 | P.O. Box 942703<br>Sacramento, CA 94229-2703                                                                                                    |
| Employer Address: 1 | 23 MAIN STREET<br>JACRAMENTO, CA 95811 | 6                              |                   | PLEASE ONLY RETURN THIS DOCUMENT IF PAYING BY CHECK                                                                                                    |
| CalPERS ID: 8       | 847487429                              |                                | I                 | For Cashiers Use Only:                                                                                                    |
| Payment Due         |                                        |                                | Payment           | Check #                                                                                                    |
| Date                | Receivable ID                          | Receivable Description         | Amount            | Check Date                                                                                                    |
| February 25, 2021   | 100000016367310                        | CERBT Contributions, CERBT     | 500000.00         | Other ways to pay:                                                                                                    |
|                     |                                        | Total Payment Amount:          | 500000.00         | Please pay this statement using Electronic Funds Transfer (EFT) debit or Automated Clearing<br>House(ACH) credit method. Please visit my.catpers.ca.gov to schedule a debit EFT payment.                                                                                                    |
|                     |                                        |                                |                   | Please allow two banking days prior to the due date for payments to be received at CaIPERS o<br>time.                                                                                                    |
|                     |                                        |                                | I                 | For Wire Transfers:                                                                                                    |
|                     |                                        |                                | I                 | ABA Routing #: 025009593                                                                                                    |
|                     |                                        |                                | I                 | Account #: 01482-80005<br>Bank of America — New York                                                                                                    |
|                     |                                        |                                | I                 | Sacramento Main — 555 Capital Mall, Suite 150, Sacramento, CA 95814<br>For Credit to State of California, CalPERS —                                                                                                    |
|                     |                                        |                                | I                 | For EFT Credit:                                                                                                    |
|                     |                                        |                                |                   | ABA Routing # 122000496                                                                                                    |
|                     |                                        |                                |                   |                                                                                                    |
|                     |                                        |                                | I                 | Account #: 0050206971<br>Union Bank                                                                                                    |
|                     |                                        |                                |                   | Account # 0505209971<br>Union Bank<br>400 Catifornia Street, San Francisco, Ca 94104<br>For Credit to State of Catifornia, CatiFERS                                                                                                    |
|                     |                                        |                                |                   | Account #: 0050209971<br>Union Bank<br>400 California Street, San Francisco, Ca 94194<br>Far Chedito State of California, CalifFiRS<br>If you have any questions, please contact us at 888 CaliFERS (or 888-225-7377)   Fax: (800) 959-85-                                                                   |
|                     |                                        |                                |                   | Account #: 002020971<br>Union Bank<br>400 California Street, San Francisco, Ca 94194<br>For Credit S State of California, CalifFRS –<br>If you have any questions, please contact us at 888 CalifFRS (or 888-225-7377)   Fax: (800) 959-854                                                                  |
|                     |                                        |                                |                   | Account IF: 003020971<br>Union Bank, Steven, Gain Francisco, Cal M104<br>Mark California, CalifERS —<br>For Credit to State of California, CalifERS —<br>For Credit to State of California, CalifERS —<br>If you have any questions, please contact us at BBI CalifERS (or BBI-225-7377)   Fax: (800) 859-85 |

Second Page

Step 6If EFT credit method, wire transfer, or check methods were chosen for<br/>contribution submission, the steps are completed in myCalPERS and you may<br/>send in the contribution. If submitting a check, attach the Remittance Advice<br/>Form with the check in the mailed envelope to ensure accurate and expeditious<br/>processing by CalPERS upon receipt. If EFT debit method was chosen, continue to<br/>Step 7.<br/>Note: Since initiating in myCalPERS, we no longer ask Business Partners to email<br/>us when a contribution will be sent. Initiation in myCalPERS provides the

appropriate notification.

Step 7 If EFT debit method was chosen for sending the contribution, select the "Start myCalPERS Electronic Payment by EFT" link.

| Home Profile Rep | orting Person Information Education Other Organizations                                                                                                    |                                                                                                    |  |  |  |  |  |  |
|------------------|----------------------------------------------------------------------------------------------------|----------------------------------------------------------------------------------------------------|--|--|--|--|--|--|
| Summary Payments | Agreements                                                                                                    |                                                                                                    |  |  |  |  |  |  |
| Common Tasks 🛛 🔕 | Name: Agency of Prefunding CalPERS ID: 8847487429                                                                                                    |                                                                                                    |  |  |  |  |  |  |
| Menu 🛈           | Programs                                                                                                    |                                                                                                    |  |  |  |  |  |  |
| Agreements List  | Agreement Summary     Agreement: California Employers' Retiree Benefit Trust.<br>(CER8T) Fund Agreement<br>Agreement ID: 1000407826<br>Status: Active<br>Agreement Effective Date: 01/01/2021<br>Termination Date:     Payment Details | Succeeded Agency:<br>Merge Date:<br>Super Funded*: No<br>"Super funded status means the market value of assets is<br>currently greater than the most recently calculated present value<br>of future benefits (PVFB) for OPEB. Contributions cannot be made<br>at this time if the OPEB plan is fully funded to the PVFB. Please<br>contact <u>CERBT4U@calpers.ca.gov</u> with any questions. |  |  |  |  |  |  |
|                  | Applicable Group: Agency of Prefunding Programs<br>Strategy: SKB0-CERBT Strategy 1<br>Account Number: 8847487429-001                                                                                                    | Total Contribution Amount for Fiscal \$900,000.00<br>Year:                                                                                                    |  |  |  |  |  |  |
|                  | Contribution Amount: 400000.00                                                                                                    | Please follow this link to make your payment now:                                                                                                    |  |  |  |  |  |  |
|                  | Receivable ID: 100000016367311                                                                                                    | Start myCalPERS Electronic Payment by EFT                                                                                                    |  |  |  |  |  |  |
|                  | Projected Payment Date: 01/26/2021                                                                                                    | Remittance Advice Form                                                                                                    |  |  |  |  |  |  |
|                  | Payment Method: EFT Debit                                                                                                    |                                                                                                    |  |  |  |  |  |  |
|                  | Return to Contribution Summary                                                                                                    |                                                                                                    |  |  |  |  |  |  |

#### Step 8

To initiate the debit method contribution, confirm the contribution amount, date, and account information. You may enter a new bank account or use an already existing bank account in myCalPERS. The debit method process is a consistent process for all CalPERS program areas. Therefore, the following pages will look the same when payments for other CalPERS programs are submitted using this method. Click save and continue.

| Home                                   | Profile                                                                                                    | Repo                                                                                      | rting Perso                                                                                                    | n Information            | Education                                                      | Other Organizations                                                                                                    | 1               |                            |                    |                                 |
|----------------------------------------|----------------------------------------------------------------------------------------------------|-------------------------------------------------------------------------------------------|----------------------------------------------------------------------------------------------------|--------------------------|----------------------------------------------------------------|----------------------------------------------------------------------------------------------------|-----------------|----------------------------|--------------------|---------------------------------|
| Summar                                 | y Paym                                                                                                    | ents                                                                                      |                                                                                                    |                          |                                                                |                                                                                                    |                 |                            |                    |                                 |
| Common                                 | Tasks                                                                                                    | ۲                                                                                         | Name: Agend                                                                                                    | y of Prefunding          | Call                                                           | PERS ID: 8847487429                                                                                                    | )               |                            |                    |                                 |
| Menu                                   |                                                                                                    | 0                                                                                         | Progra                                                                                                    | Programs Required Fields |                                                                |                                                                                                    |                 |                            |                    |                                 |
| Agreements List O Receivable Summary   |                                                                                                    |                                                                                           |                                                                                                    |                          |                                                                | Required metas                                                                                                    |                 |                            |                    |                                 |
|                                        |                                                                                                    |                                                                                           | Payment amount shown on this page may be different from the previously shown invoice amount because some receivables accrue interest penalty. Pay<br>off the late receivable to avoid further interest charges. |                          |                                                                |                                                                                                    |                 |                            |                    |                                 |
|                                        |                                                                                                    |                                                                                           | Payment<br>Due Date                                                                                                    | Receivat                 | le ID                                                          | Receivable Des                                                                                                    | cription        | Next Payment<br>Amount Due | Pending<br>Amount  | Payment Amount                  |
|                                        |                                                                                                    |                                                                                           | 02/25/2021                                                                                                    | 1000000                  | 16367311                                                       | CERBT Contribut                                                                                                    | ions, CERBT     | \$400,000.00               | \$0.00 \$          | 400000.00                       |
|                                        |                                                                                                    |                                                                                           |                                                                                                    |                          |                                                                |                                                                                                    |                 | Res                        | et Payment Amounts | Confirm Total Payment Amount    |
|                                        |                                                                                                    |                                                                                           |                                                                                                    |                          |                                                                |                                                                                                    |                 |                            |                    |                                 |
|                                        |                                                                                                    | Payment Information     Total Payment Amount: \$400,000.00     Payment Authorization Date |                                                                                                    |                          |                                                                |                                                                                                    |                 |                            |                    |                                 |
|                                        | Select your payment authorization date. If you select a payment authorization date that is a banking holiday or weekend, CalPERS of<br>payment process the next business day. Please select a payment authorization date that will enable your payment to be timely. Pay<br>to three business days to be reflected in your account. |                                                                                           |                                                                                                    |                          | d, CalPERS will initiate the<br>e timely. Payments may take up |                                                                                                    |                 |                            |                    |                                 |
| Payment Authorization Date: 01/26/2021 |                                                                                                    |                                                                                           |                                                                                                    |                          |                                                                |                                                                                                    |                 |                            |                    |                                 |
|                                        |                                                                                                    |                                                                                           | Payment                                                                                                    | Method<br>Select         | Payment Me                                                     | thod: FFT . Debit                                                                                                    |                 |                            |                    |                                 |
|                                        |                                                                                                    |                                                                                           | -                                                                                                    |                          |                                                                | and a second of the second of the second second sec | ¥.              |                            |                    |                                 |
|                                        |                                                                                                    |                                                                                           | Coloct your n                                                                                                    | Account                  | t from the lie                                                 | t bolow. To enter a n                                                                                                    | ew payment acco | unt, select the new pa     | vment account opti | on and follow the instructions. |
|                                        |                                                                                                    |                                                                                           | 0                                                                                                    | Ne                       | w Payment                                                      | Account:                                                                                                    |                 |                            |                    |                                 |
|                                        |                                                                                                    |                                                                                           |                                                                                                    |                          |                                                                |                                                                                                    |                 |                            |                    |                                 |

Step 9Read the Terms and Conditions for Electronic Payments and AutomaticPayments. Select the two boxes on this page to confirm your understanding and<br/>agreement and select save and continue at the bottom of the screen.

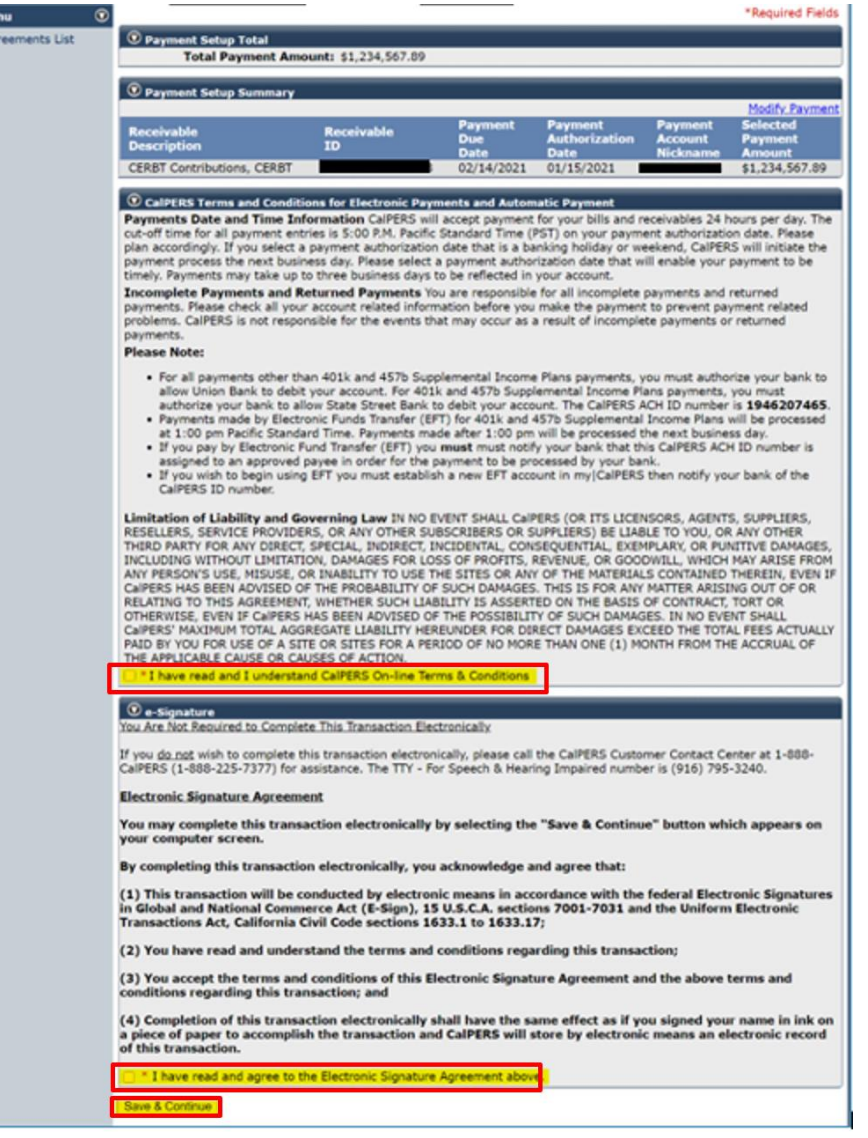

Step 10 You will see the Payment Request Acceptance, which will notify you the payment has been accepted. You may print the employer payment report.

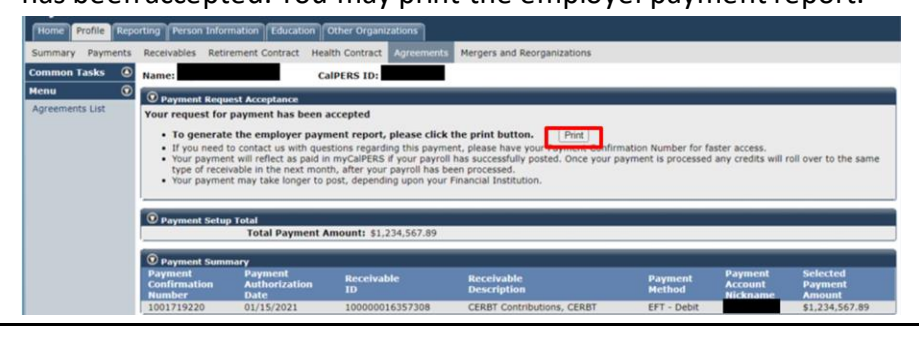

Step 11 The contribution will be displayed on the contribution reporting CEPPT/CERBT pages once initiated, under Contribution Activity. Upon CalPERS receipt of contribution, total payment will be updated, and status will be updated to processed.

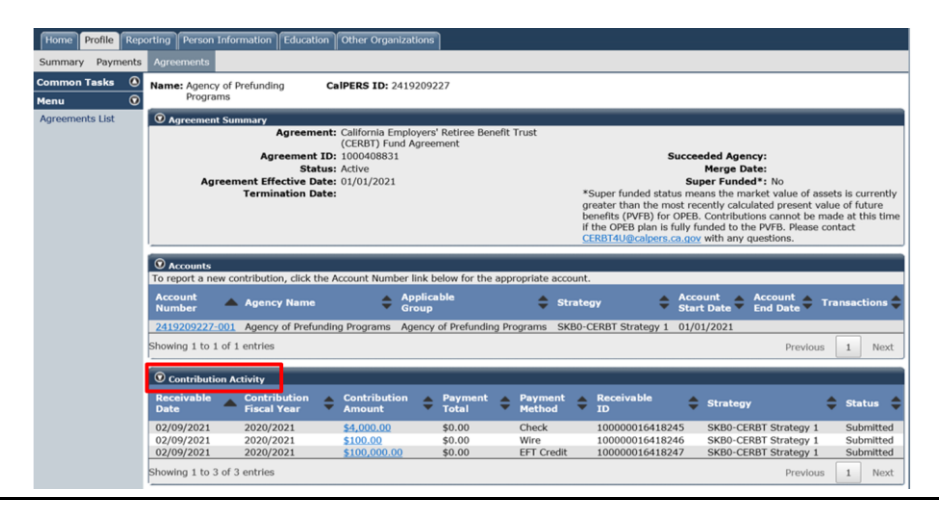

## Unit 4: Changing a CEPPT/CERBT Contribution

### Process to Change the CEPPT/CERBT Contribution

Contributions to the CEPPT and CERBT Programs are always voluntary and determined by the Business Partner. Changes or adjustments to the contribution may be made in myCalPERS until the payment is received.

Below are the steps to change the voluntary receivables for a contribution to the CEPPT and/or CERBT.

#### **Step Action**

Step 1Under the Contributions Reporting page, Contribution Activity panel, select the<br/>Contribution Amount hyperlink of the receivable you wish to adjust.

| Summary Payments | Agreements                                                                                                    |
|------------------|----------------------------------------------------------------------------------------------------|
| Common Tasks 🛛 🔕 | Name: Agency of Prefunding CalPERS ID: 2419209227                                                                                                    |
| Menu 😨           | Programs                                                                                                    |
| Agreements List  | ⊙ Agreement Summary                                                                                                    |
|                  | Agreement: California Employers' Retiree Benefit Trust                                                                                                    |
|                  | Agreement ID: 100/040831 Succeeded Agency:                                                                                                    |
|                  | Status: Active Merge Date:                                                                                                    |
|                  | Agreement Effective Date: 01/01/2021 Super Funded*: No                                                                                                    |
|                  | Termination Date: *Super funded status means the market value of assets is currer<br>greater than the most recently calculated present value of future                                                                                                    |
|                  | benefits (PVFB) for OPEB. Contributions cannot be made at this t                                                                                                    |
|                  | if the OPEB plan is fully funded to the PVFB. Please contact                                                                                                    |
|                  | Charles Content of Content of Con |
|                  | © Accounts                                                                                                    |
|                  | To report a new contribution, click the Account Number link below for the appropriate account.                                                                                                    |
|                  | Account<br>Number Agency Name Applicable<br>Group Strategy Account Account Account<br>Start Date Account Transaction                                                                                                    |
|                  | 2419209227-001 Agency of Prefunding Programs Agency of Prefunding Programs SKB0-CERBT Strategy 1 01/01/2021                                                                                                    |
|                  | Showing 1 to 1 of 1 entries Previous 1 Ne                                                                                                    |
|                  | © Contribution Activity                                                                                                    |
|                  | Receivable Contribution Contribution Payment Payment Receivable Strategy Status                                                                                                    |
|                  | 02/00/2021 2020/2021 25 555 50 00 Chark 10000016419245 SKR0-CEDRT Strategy 1 Submitt                                                                                                    |
|                  | 02/09/2021 2020/2021 <u>2020/2021</u> 30.00 Check 100000010410245 Skb0-CckD1 Stategy 1 Sublinit                                                                                                    |
|                  | 02/09/2021 2020/2021 2020/2021 \$0.00 Wire 10000010412245 SKB0-CERBT Strategy 1 Submitt                                                                                                    |
|                  | 02/09/2021 2020/2021 \$100,000.00 \$0.00 EFT Credit 10000016418247 SKB0-CERBT Strategy 1 Submitt                                                                                                    |

Step 2 Edit the field(s) to update the contribution. When making an edit, the system will now require a note to be entered. There are no system limitations in the notes field; therefore, any note will be accepted. The Receivable ID will remain the same. Select save.

| Home Profile Rep         | orting Person Information                                                                                                    | Education Other Organizations                                                                                                    |                                                                                                    |
|--------------------------|----------------------------------------------------------------------------------------------------|----------------------------------------------------------------------------------------------------|----------------------------------------------------------------------------------------------------|
| Summary Payments         | Agreements                                                                                                    |                                                                                                    |                                                                                                    |
| Common Tasks 🔕<br>Menu 💿 | Name: Agency of Prefundir<br>Programs                                                                                        | g CalPERS ID: 2419209227                                                                                                    |                                                                                                    |
| Agreements List          | • Agreement Summary                                                                                                    |                                                                                                    |                                                                                                    |
|                          | Agr<br>Agreement Eff<br>Termir                                                                                               | Agreement: California Employers' Retiree Benefit Trust.<br>(CERBT) Fund Agreement<br>eement ID: 1000408831<br>Status: Active<br>active Date: 01/01/2021<br>ation Date:                                       | Succeeded Agency:<br>Merge Date:<br>Super Funded*: No<br>*Super funded status means the market value of assets is currently<br>greater than the most recently calculated present value of future<br>benefits (PVFB) for OPEB. Contributions cannot be made at this time<br>if the OPEB pain is fully funded to the PVFB. Please contact<br><u>CERB14U@calpers.ca.gov</u> with any questions. |
|                          | Contribution Details                                                                                                    |                                                                                                    |                                                                                                    |
|                          | Applic                                                                                                    | able Group: Agency of Prefunding Programs                                                                                                    | Total Contribution Amount for \$105,655.55<br>Fiscal Year:                                                                                                    |
|                          | Αссоι                                                                                                    | Strategy: SKB0-CERBT Strategy 1<br>int Number: 2419209227-001                                                                                                    | Receivable ID: 100000016418245<br>Fund Balance: View your balance at the third-<br>party administrator                                                                                                    |
|                          | Projected Payment I<br>Fiscal Y<br>Contribution Ame                                                                          | Date:         02/15/2021           /rear:         2020/2021                                                                                                    | Status: Submitted Note: Changed amount                                                                                                    |
|                          | Payment Met                                                                                                    | thod: Check                                                                                                    | ~                                                                                                    |
|                          | Note History                                                                                                    |                                                                                                    |                                                                                                    |
|                          | Create Date                                                                                                    | 🔻 Note Detail                                                                                                    | Created By                                                                                                    |
|                          | 02/09/2021                                                                                                    | Changed amount                                                                                                    | City and County of San                                                                                                    |
|                          | Showing 1 to 1 of 1 entries                                                                                                  |                                                                                                    | Previous 1 Next                                                                                                    |
|                          | *Funds can take up to 2 bus<br>Contributions to the Prefund<br>Transfers of \$5 million or me<br>For questions concerning co | iness days to be credited once received.<br>ing Plan are governed by the terms of the Agreement an<br>re require 72 hours advance notice.<br>thributions to the Prefunding Plan, please email <u>CERBT4L</u> | d Election to Prefund Other Post-Employment Benefits. Wire and EFT Credit                                                                                                    |
|                          | Save Cancel                                                                                                    |                                                                                                    |                                                                                                    |

*Note: The voluntary receivables cannot be deleted. The amount may be updated to \$0.00 if a contribution will not be submitted.* 

Step 3 The Contribution Activity panel will show the changes made.

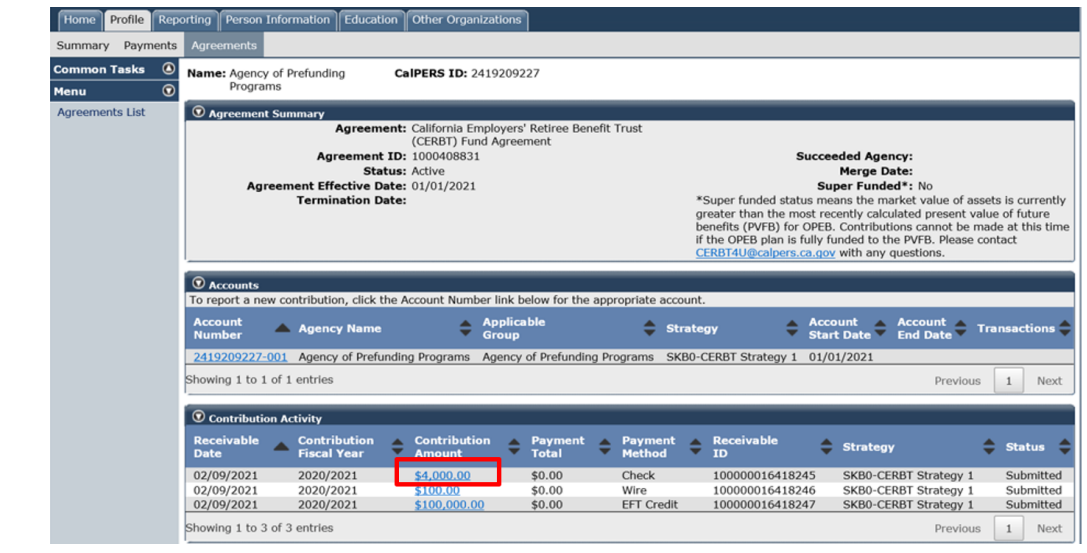

## Prefunding Programs Resources and Contacts

The Prefunding Programs Team is available to answer any questions you may have and provide assistance with this process for the CEPPT and CERBT Programs. Below, please find additional resources and contact information for the CEPPT and CERBT Programs.

#### Resources

For more information about the CEPPT Program, visit <u>www.calpers.ca.gov/CEPPT</u>. For more information about the CERBT Program, visit <u>www.calpers.ca.gov/CERBT</u>.

#### Contacts

To contact the CEPPT Program, please email <u>CEPPT4U@calpers.ca.gov</u>.

To contact the CERBT Program, please email <u>CERBT4U@calpers.ca.gov</u>.